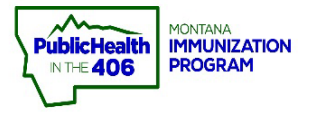

## Moderna Booster Dose Data Entry Quick Reference Guide

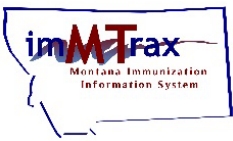

Note: For locations that send their data to *imMTrax* from their EHR system, *imMTrax* can accept booster doses recorded in your system. Please ensure you are documenting accurate dosages (ex: 0.25 ml) in your system so that accurate data is processed into *imMTrax*.

Steps to Follow to Document via iWeb Standard Data Entry:

- 1. Follow steps 1-7 of the Add Administered Immunization workflow steps in the Add Immunizations Quick Reference Guide.
- 2. On the Vaccination Details Add page enter the required vaccine-specific information (text displayed in red)
- 3. In the Dose Size field, change the dose size from Full to Half
- 4. Click the Save button.

| Vaccination Detail Add        |                                                                                    |  |  |  |
|-------------------------------|------------------------------------------------------------------------------------|--|--|--|
| Vaccine 1:                    | COVID-19, mRNA, LNP-S, PF, 100 mcg/ 0.5 mL dose (Moderna)                          |  |  |  |
| Date Administered:            | 10/21/2021                                                                         |  |  |  |
| Historical:                   | ○ YES                                                                              |  |  |  |
| Manufacturer:                 | MODERNA US,INC. Click to select                                                    |  |  |  |
| Lot Number:                   | 023C21A                                                                            |  |  |  |
| Lot Facility:                 | IMMTRAX TRAINING CLINIC                                                            |  |  |  |
| Funding Source:               | PAN                                                                                |  |  |  |
| Provider Noted on Record:     |                                                                                    |  |  |  |
| Lot Noted on Record:          |                                                                                    |  |  |  |
| Manufacturer Noted on Record: |                                                                                    |  |  |  |
| Facility:                     | IMMTRAX TRAINING CLINIC × -                                                        |  |  |  |
| Vaccinator:                   | NURSE, NANCY /IMMTRAX TRAINING CLINIC X -                                          |  |  |  |
| Anatomical Site:              | Left Arm × •                                                                       |  |  |  |
| Anatomical Route:             | Intramuscular x 🔹                                                                  |  |  |  |
| Dose Size:                    | Half J                                                                             |  |  |  |
| Volume (CC):                  |                                                                                    |  |  |  |
| VFC Status:                   | Not VFC Eligible<br>VFC Status' will be ignored if lot number is not VFC eligible. |  |  |  |
| District/Region:              |                                                                                    |  |  |  |
| VIS Publications Dates:       | 1. 2. 3. 4.                                                                        |  |  |  |
| Date VIS Form Given:          | 10/21/2021                                                                         |  |  |  |
| Ordering Provider:            | Sel                                                                                |  |  |  |
| Comments:                     | 4                                                                                  |  |  |  |
|                               |                                                                                    |  |  |  |
|                               | Cancel Save                                                                        |  |  |  |

## Steps to Follow to Document via the Mass Immunization Module:

- **1.** Follow steps 1-8 of the vaccine data entry workflow steps in the <u>Mass</u> <u>Immunization Quick Reference Guide</u>.
- 2. In the Dose Size drop-down box, choose Half.
- **3.** Select the **Save** button.

| Patient Address Information (Most recent record in system)                        |                                             |                           |                  |  |  |  |  |  |
|-----------------------------------------------------------------------------------|---------------------------------------------|---------------------------|------------------|--|--|--|--|--|
| Check this box to copy the address information from the most recent record to the |                                             |                           |                  |  |  |  |  |  |
| data entry box ONLY if it matches what is reported on paper.                      |                                             |                           |                  |  |  |  |  |  |
| Street:                                                                           | 320 PANDEMIC STREET                         |                           |                  |  |  |  |  |  |
| City:<br>Zin Codou                                                                | HELENA                                      | State:                    | MT (405)444,2020 |  |  |  |  |  |
| County:                                                                           | LEWIS AND CLARK                             | Cell Phone:               | (400)444-3020    |  |  |  |  |  |
|                                                                                   |                                             |                           |                  |  |  |  |  |  |
| Patient Edit                                                                      |                                             |                           |                  |  |  |  |  |  |
| First Name or Initial:                                                            | MASS                                        |                           |                  |  |  |  |  |  |
| Middle Name:                                                                      |                                             | Birth Date:               | 03/20/1982       |  |  |  |  |  |
| Last Name:                                                                        | VAX                                         | Sex:                      | MALE 🗸           |  |  |  |  |  |
| Race:                                                                             | White<br>Black or African American<br>Asian | Ethnicity:                | select V         |  |  |  |  |  |
| Consented:                                                                        | 🔍 🔍 Yes 🔿 No 🔿 Undetermined                 | ● Yes ○ No ○ Undetermined |                  |  |  |  |  |  |
| Address                                                                           |                                             |                           |                  |  |  |  |  |  |
| Street:                                                                           |                                             |                           |                  |  |  |  |  |  |
| Zip Code:                                                                         |                                             | City:                     |                  |  |  |  |  |  |
| State:                                                                            | select 🗸                                    | County/Parish:            | Click to select  |  |  |  |  |  |
| Cell Phone:                                                                       |                                             | Phone Number:             | (406)444-1982    |  |  |  |  |  |
| Guardian Info                                                                     |                                             |                           |                  |  |  |  |  |  |
| Mother's Maiden<br>Name:<br>(Last Name Only)                                      |                                             | Guardian<br>First Name:   |                  |  |  |  |  |  |
| Comments                                                                          |                                             |                           |                  |  |  |  |  |  |
|                                                                                   |                                             |                           |                  |  |  |  |  |  |
| Campaign:                                                                         | select V                                    |                           |                  |  |  |  |  |  |
| Tier:                                                                             | select 🗸                                    |                           |                  |  |  |  |  |  |
| Vaccinator:                                                                       | select                                      |                           | ~                |  |  |  |  |  |
|                                                                                   |                                             |                           |                  |  |  |  |  |  |

| 1                          | Vaccination Add                                               |            |                    |           |  |  |  |  |
|----------------------------|---------------------------------------------------------------|------------|--------------------|-----------|--|--|--|--|
|                            | Default Date:                                                 |            |                    |           |  |  |  |  |
|                            | 05/11/2022                                                    |            |                    |           |  |  |  |  |
|                            | Vaccine                                                       | Date       | Manufacturer / Lot | Dose Size |  |  |  |  |
|                            | COVID-19, mRNA, LNP-S, PF, 100 mcg/ 0.5 mL dose (Moderna)     | 05/11/2022 |                    | Half 🗸    |  |  |  |  |
|                            | HPV9                                                          | 05/11/2022 |                    | select 🗸  |  |  |  |  |
|                            | Hep A, adult                                                  | 05/11/2022 |                    | select 🗸  |  |  |  |  |
|                            | Influenza vaccine, quadrivalent, adjuvanted                   | 05/11/2022 |                    | select 🗸  |  |  |  |  |
|                            | Pneumococcal conjugate PCV 13                                 | 05/11/2022 |                    | select 🗸  |  |  |  |  |
|                            | influenza, injectable, quadrivalent, preservative free        | 05/11/2022 |                    | select 🗸  |  |  |  |  |
|                            | meningococcal MCV4P (Menactra)                                | 05/11/2022 |                    | select 🗸  |  |  |  |  |
|                            | select V                                                      | 05/11/2022 | /                  | Full 🗸    |  |  |  |  |
| Special Considerations Add |                                                               |            |                    |           |  |  |  |  |
| 🗹 (<br>Car                 | Do not take ownership when adding vaccinations.   Cancel Save |            |                    |           |  |  |  |  |